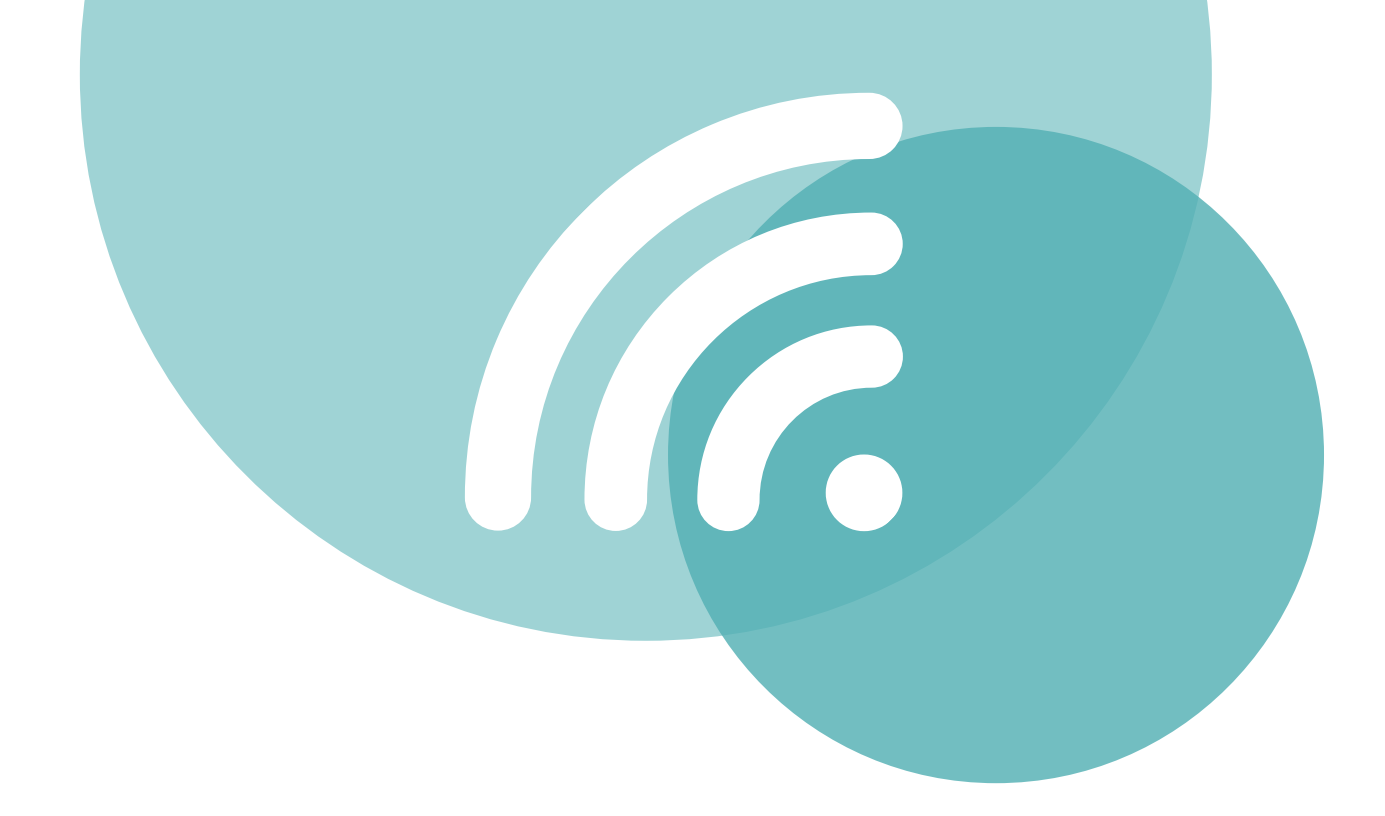

# **INSTALLER EDUROAM**

PC

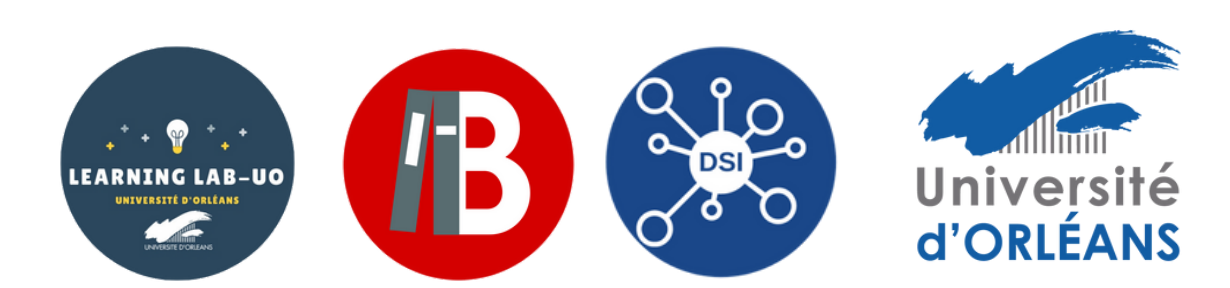

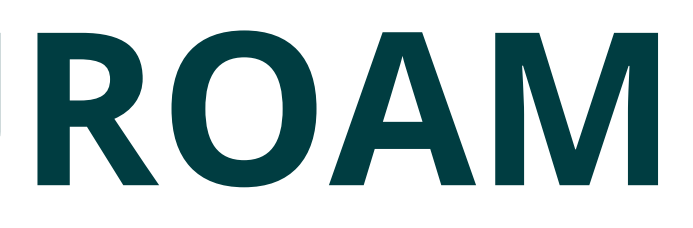

## 1-Se rendre sur <a href="https://cat.eduroam.org/">https://cat.eduroam.org/</a>

### 2 - Cliquez sur le bouton pour télécharger l'installateur

installation simplifiée de eduroam® Android

4.3+

Installateur personnalisé pour votre établissement

### Bienvenue à eduroam CAT

### **Connectez votre**

eduroam®permet d'accéder gratuitement à des milliers

Cliquer ici pour télécharger votre installateur eduroam®

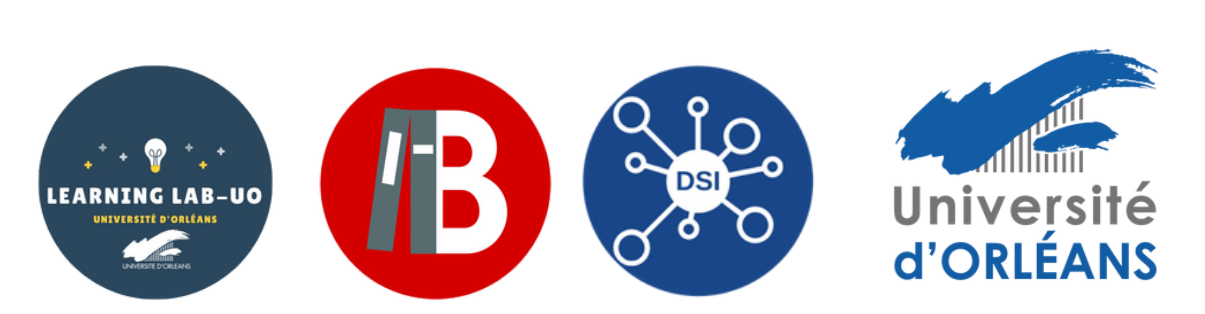

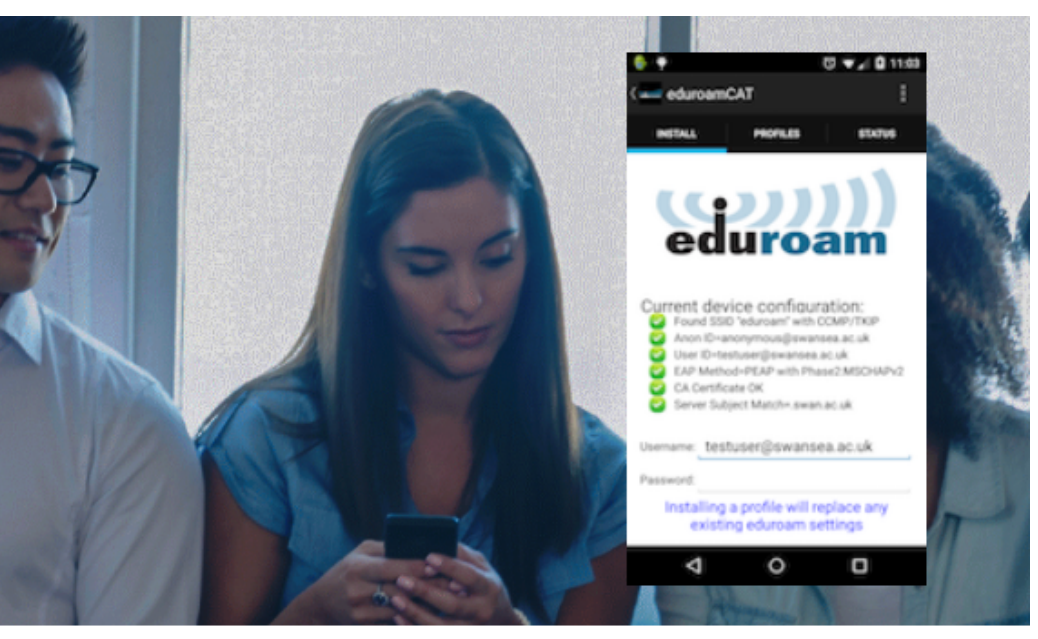

### areil à eduroam®

nts d'accès Wi-Fi dans le monde entier. En savoir plus

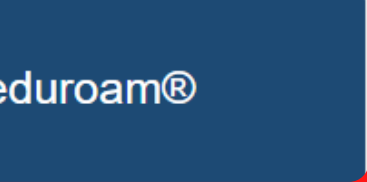

### 3 - Sélectionnez « Université d'Orléans » (si besoin, la chercher dans la barre de recherche)

| (((ررو                                                                                           | Page de démarrage             | À propos         | Langue             | Établissement<br>Sélectionnez votre établissement            | ×               |
|--------------------------------------------------------------------------------------------------|-------------------------------|------------------|--------------------|--------------------------------------------------------------|-----------------|
| guration Assistant Tool                                                                          |                               |                  |                    | Université d'Orléans                                         | LEANS<br>MI 120 |
| installation simplifiée de éduroam®:                                                             |                               |                  |                    | CNRS - Délégation Centre Poitou-Charentes                    |                 |
| Appareils iOS App                                                                                |                               |                  |                    | Université de Versailles / St Quentin en Yvelines            | NES             |
| iPhone, iPad, iPod touch                                                                         |                               |                  |                    | Université d'Évry-Val-d'Essonne                              | vry             |
| Installateur personnalisé pour votre établissen<br>Signé numériquement par l'organisation qui co | nent<br>oordonne eduroam®: GÉ | ANT Association  |                    | Télécom SudParis & Institut Mines-Télécom Business<br>School |                 |
|                                                                                                  |                               |                  |                    | Université de Paris 02 - Panthéon Assas                      | II ente         |
|                                                                                                  | Bienvenue                     | à eduroam C      | AT                 | IHES - Institut des Hautes Etudes Scientifiques              | S               |
| Conn                                                                                             | ectez votre a                 | appareil à       | à eduroan          | CNRS de GIF SUR YVETTE - Délégation lle de France Sud        | rs              |
| eduroam®permet d'accéder gratui                                                                  | tement à des milliers         | de points d'accè | es Wi-Fi dans le n | bu chercher un établissement, par exemple Université d'Oslo  |                 |
|                                                                                                  |                               |                  |                    | Au secours, mon établissement n'est pas dans la liste        |                 |

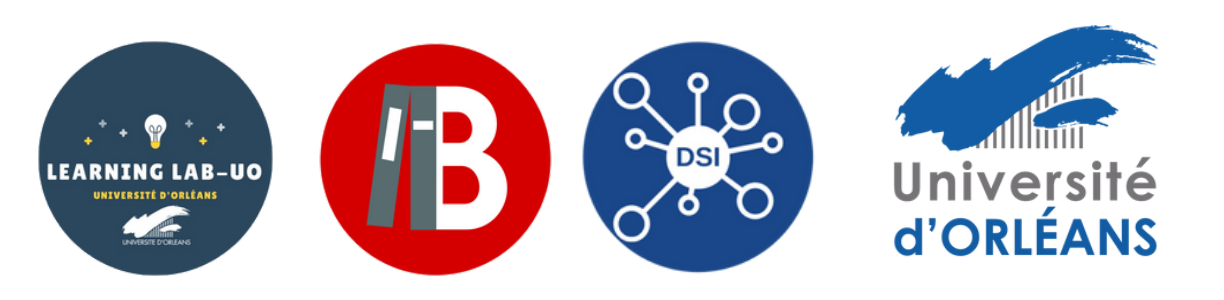

### 4 - Cliquez sur « Télécharger votre installateur Eduroam »

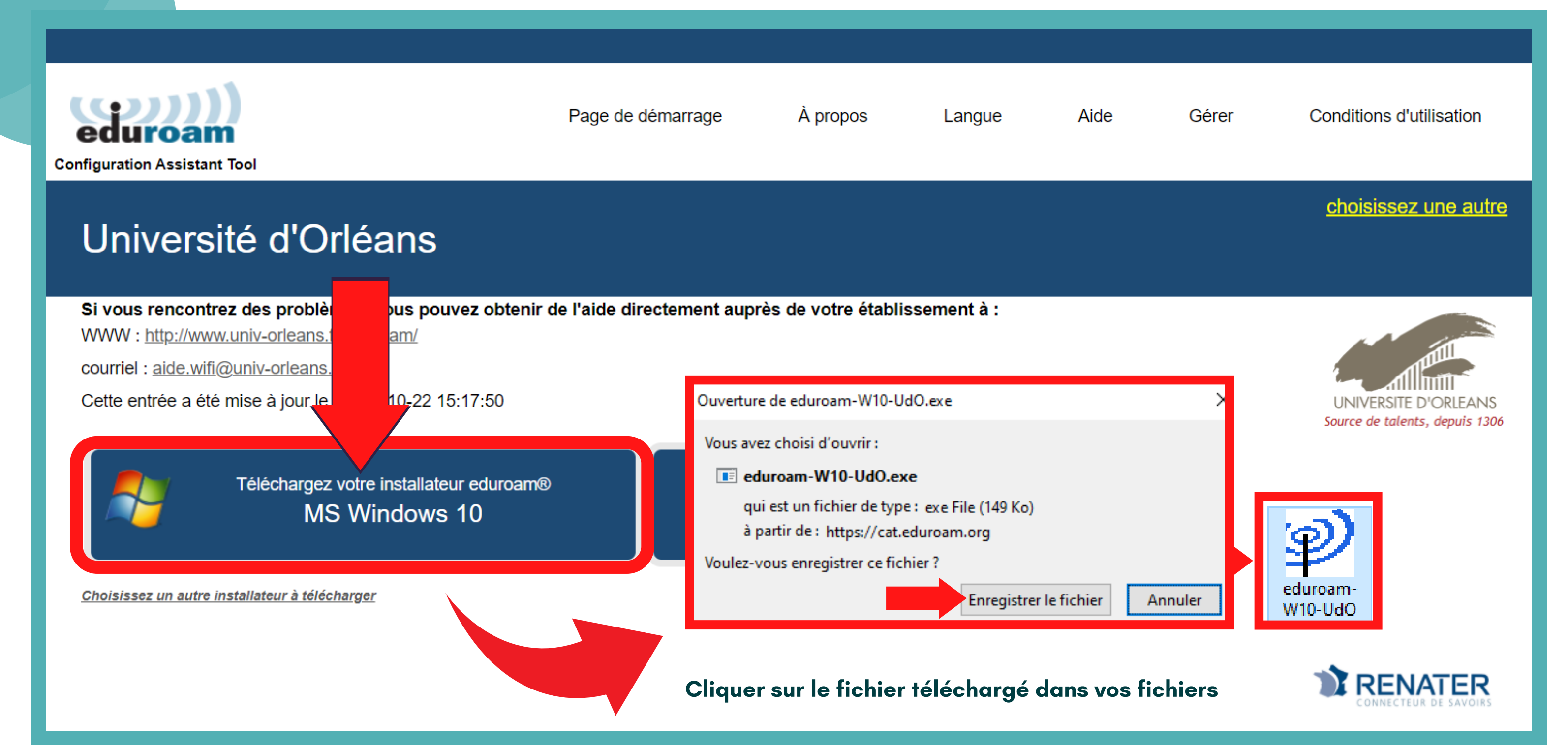

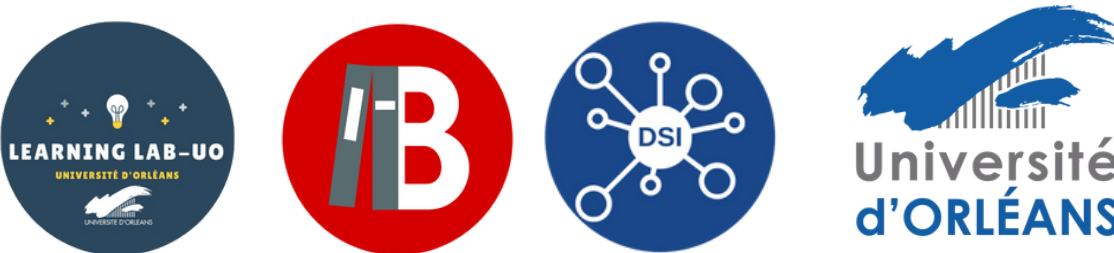

### 5 - Cliquez sur le fichier téléchargé dans vos fichiers

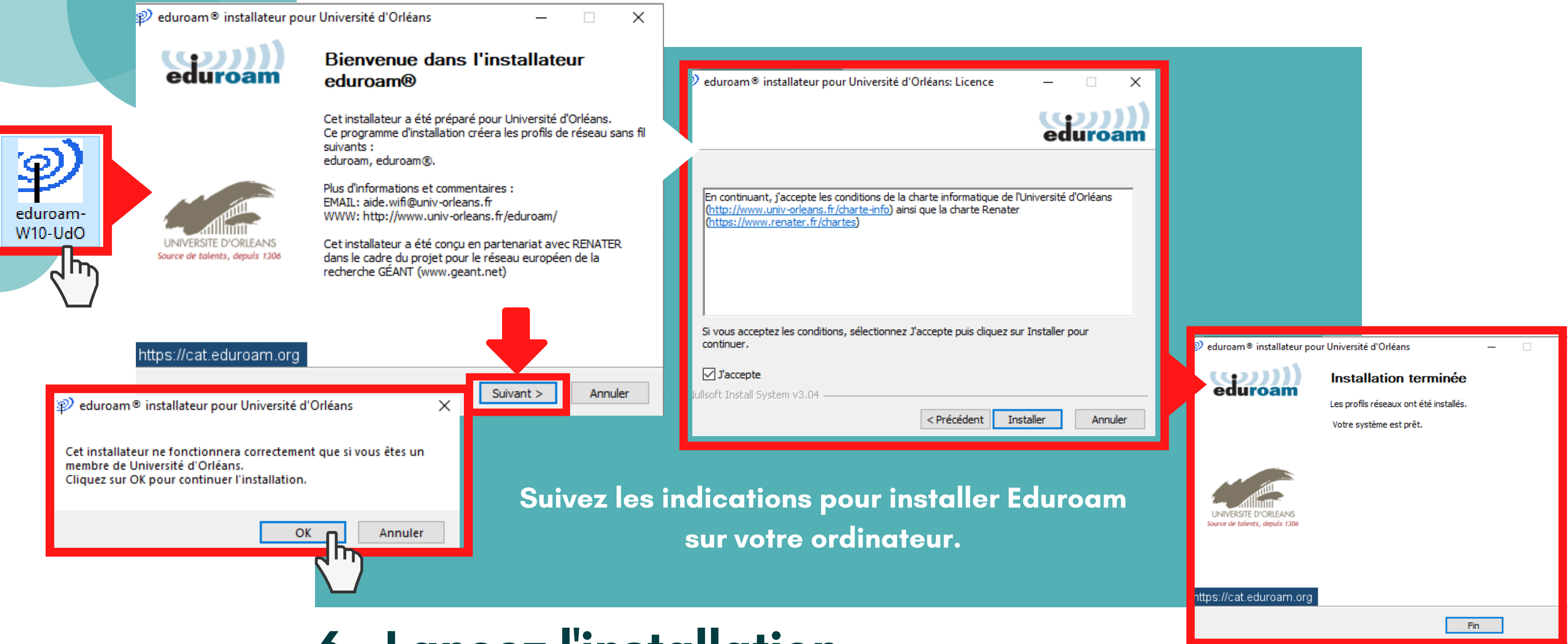

### 6 - Lancez l'installation

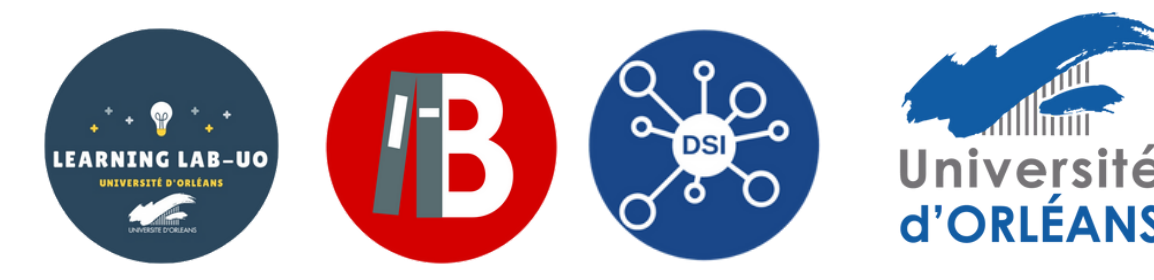

### 7 - Sélectionnez Eduroam

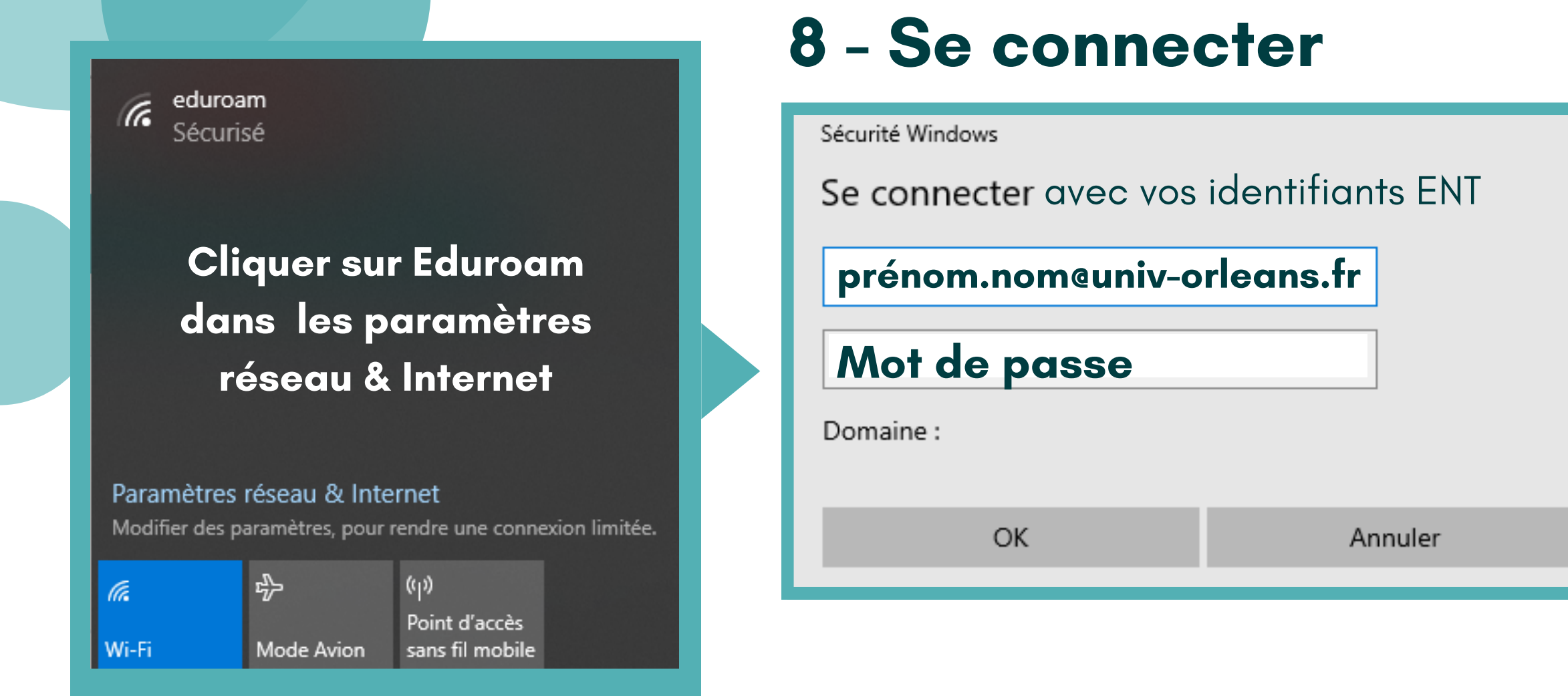

# 9 - C'est bon, vous pouvez utiliser Eduroam !

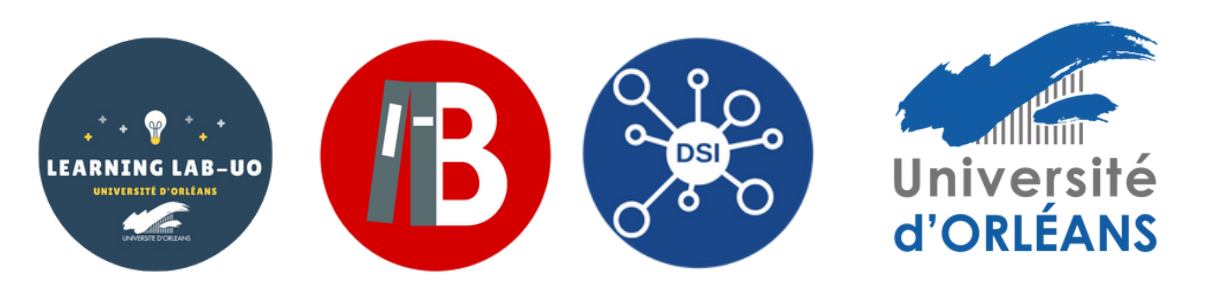

| A.                                                          | eduroam<br>Connecté, sécurisé<br><u>Propriétés</u> |                 |                  |                                   |          |
|-------------------------------------------------------------|----------------------------------------------------|-----------------|------------------|-----------------------------------|----------|
|                                                             |                                                    |                 |                  | Déco                              | onnecter |
| eduspot<br>Action demandée                                  |                                                    |                 |                  |                                   |          |
| Mag's Galaxy S21 Ultra 5G<br>Sécurisé                       |                                                    |                 |                  |                                   |          |
| Paramètres réseau & Internet                                |                                                    |                 |                  |                                   |          |
| Modifier des paramètres, pour rendre une connexion limitée. |                                                    |                 |                  |                                   |          |
| <i>M</i> .<br>Wi-Fi                                         |                                                    | 파<br>Mode Avion | (ب)<br>Po<br>sai | )<br>int d'accès<br>ns fil mobile |          |
|                                                             |                                                    |                 |                  | 1                                 | 5-26     |

 $\times$ 

| Profils d'utilisateurs<br>eduroam® | eduroam®<br>Université d'Orléans Vé                                                                                         |
|------------------------------------|----------------------------------------------------------------------------------------------------|
| <b>NARY</b> STOGRAGOS              | Description Profil de configuration<br>d'Orléans' - fourni par<br>Signé GÉANT Association<br>Installé 30 sept. 2020 à 16:26 |
|                                    | Réglages Certificat<br>DigiCert Assured ID Root (<br>Certificat                                                             |

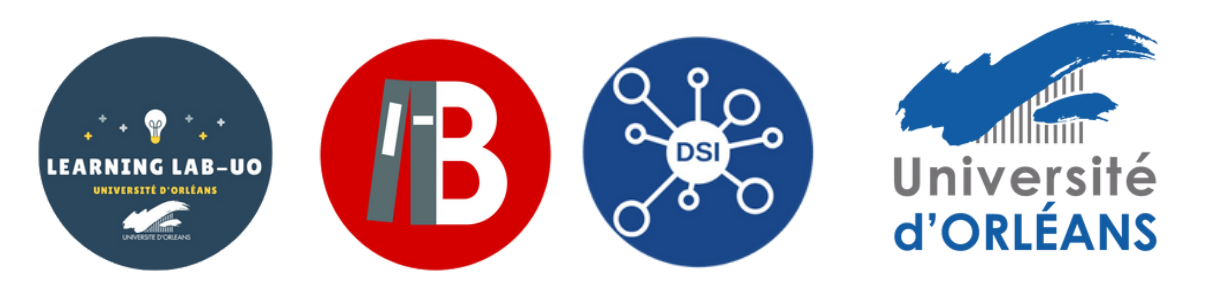

# rifié

réseau 'UnivOrl' de 'Université eduroam®

CA

TERENA SSL CA 3

Réseau Wi-Fi

eduroam